## **RESET YOUR PASSWORD**

| 1 | <ul> <li>Go to the GD Benefits Website: www.gdbenefits.com</li> <li>Click on "Having trouble with your username and password?"</li> </ul>                                                                                                    |
|---|----------------------------------------------------------------------------------------------------|
| 2 | <ul> <li>Verify your identity. You will be asked the following questions:</li> <li>First Name, Last Name</li> <li>Date of Birth</li> <li>Last four digits of your Social Security Number</li> <li>Enter the requested information then click "Submit"</li> </ul>                                                                                                    |
|   | Select "Reset Password"                                                                                                    |
| 3 | <ul> <li>Fidelity may request that you undergo an added level of security. If this is the case, you will be asked to enter a code generated by Fidelity. The code will be sent to your phone number(s) on record and you will have a choice of it being sent to you via text message or voice message.</li> <li>Your phone number(s) on record will be displayed - &gt; Select the phone number you wish to use.</li> <li>Click "Continue"</li> <li>Select how you want to receive your code: Text or Automated Call</li> <li>The Code will be sent via the preferred method (1-5 seconds)</li> <li>Enter the code in the "Security Code " box</li> <li>Click "Submit"</li> </ul> |
| 4 | <ul> <li>You will now be asked to create your New Password</li> <li>Once your password has been accepted Click "Submit"</li> <li>After submitting your new password, the system will automatically provide you with your previously created Username.</li> <li>Click "continue"</li> </ul>                                                                                                    |
| 5 | • The Home Page to your account will automatically be displayed                                                                                                    |

You may also contact the General Dynamics Service Center for assistance or to re-set your password via telephone: 1-888-432-3633

## **REINICIAR SU CONTRASEÑA**

| 1 | <ul> <li>Busque el sitio de GD Benefits en linea: www.gdbenefits.com</li> <li>Haga Clic en"Having trouble with your username and password?"</li> </ul>                                                                                                    |
|---|----------------------------------------------------------------------------------------------------|
| 2 | <ul> <li>Verifique su identidad. Se le harán las siguientes preguntas</li> <li>First Name, Last Name (Nombre, Apellido)</li> <li>Date of Birth (Fecha de Nacimiento)</li> <li>Last four digits of your Social Security Number (los ultimos cuatro digitos de su seguro social)</li> <li>Ingrese la información solicitada, luego haga clic en "Submit"</li> </ul>                                                                                                    |
| 3 | <ul> <li>Haga Clic en "Reset Password"</li> <li>Fidelity puede solicitar que se someta a un nivel adicional de seguridad. Si este es el caso, se le pedirá que ingrese un código generado por Fidelity. El código se enviará a su número (s) de teléfono registrado y tendrá la opción de que se lo envíen por mensaje de texto o mensaje de voz.</li> <li>Se mostrarán sus números de teléfono registrados -&gt; Seleccione el número que desea usar</li> <li>Haga Clic en "Continue"</li> <li>Seleccione cómo desea recibir su código: texto o mensaje de voz</li> <li>El código se enviará por el método preferido (1-5 segundos)</li> <li>Ingrese el código</li> <li>Haga Clic en "Submit"</li> </ul> |
| 4 | <ul> <li>Ahora se le pedirá que crea su nueva contraseña</li> <li>Una vez que su contraseña ha sido aceptada, haga clic en "Submit"</li> <li>Después de confirmar su nueva contraseña, el sistema le proporcionará<br/>automáticamente su nombre de usuario creado previamente.</li> <li>Haga Clic en "continue"</li> </ul>                                                                                                    |
| 5 | • La página de inicio de su cuenta se mostrará automáticamente                                                                                                    |

También puede comunicarse al Centro de Servicio de General Dynamics para obtener asistencia por teléfono: 1-888-432-3633